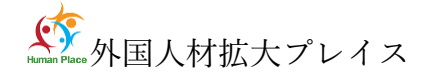

外国人材拡大プレイス Vr21-12-06

## ZOOM 設定のご案内(初めてウェビナー参加の方)

ご使用になる PC に Zoom アプリがインストールされていない場合:

https://zoom.us/download#client\_4meeting

上記 URL にアクセスし、「ミーティング用 Zoom クライアント」のダウンロードをクリックすると、ク ライアントアプリのインストーラーがダウンロードされます。

ダウンロードされたファイルをダブルクリックすると、アプリのインストールが始まります。

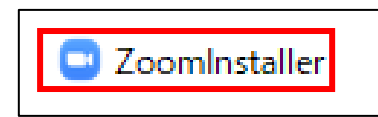

サインイン画面が表示されたらインストール完了です。

| Zoom クラウド ミーティング |               |  | Х |
|------------------|---------------|--|---|
|                  | zoom          |  |   |
|                  | ミーティングに参加     |  |   |
|                  | <u>サ</u> インイン |  |   |

アカウントの取得(事前登録と同じメールアドレスで作成ください インストール後、アカウントを取得してください。

①「サインイン」を選択してください。

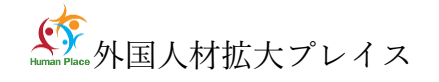

| Zoom クラウド ミーティング ZOOM       |  |
|-----------------------------|--|
| ミーティングに参加<br>サインイン          |  |
| ノ「一ジョン: 4.6.12 (20613.0421) |  |

②「無料サインアップ」を選択し、メールアドレスを登録してください。

| Zoom クラウド ミーティング                     | *** **      |      |                 |
|--------------------------------------|-------------|------|-----------------|
| サインイン                                |             |      |                 |
| (メールを入力                              |             | ٩    | ssoでサインイン       |
| (パスワードを入力                            | お忘れですか?) また | la G | Google でサインイン   |
| <ul> <li>次でのサインインを<br/>維持</li> </ul> | サインイン       | f    | Facebook でサインイン |
|                                      |             |      |                 |
| 〈戻る                                  |             |      | 無料でサインアップ       |

③登録したメールアドレス宛にメールアドレスの認証確認メールが届くので、「アク ティブなアカウント」をクリックし、認証してください。

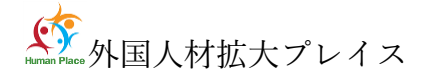

|               | サインイン                                          |
|---------------|------------------------------------------------|
| こんにちは         |                                                |
| Zoomへのサインアップあ | りがとうございます!                                     |
| アカウントを開くには下詞  | このボタンをクリックしてメールアドレスの認証をしてください:                 |
|               |                                                |
|               | アクティブなアカウント                                    |
| 上記のボタンが利用できた  | <b>アクティブなアカウント</b><br>&ければ、こちらをブラウザに張り付けてください: |

④アカウント登録手順1

「アカウント情報」で姓名、パスワードを入力し、アカウント登録を完了してください。※手順 2 「仲間を招待」は「手順をスキップする」で**OK** 

| Zoomへようこそ                                                         |
|-------------------------------------------------------------------|
| こんにちは、jbc***@***jp.。アカウントが作成されました。続けるには氏名を入力<br>してパスワードを作成してください。 |
| 名                                                                 |
| 姓                                                                 |
| パスワード                                                             |
| パスワードを確認する                                                        |
| サインアップすることで、プライバシー方針およびサービス規約にに同意したことになります。                       |
| 続ける                                                               |

## 事前確認

Zoom の設定(下記例は Windows 版ですが、 Mac も同様です)

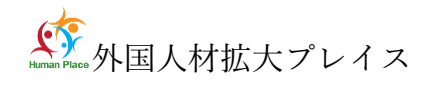

①Zoom にサインイン後、「マイプロフィール」「マイク」「Web カメラ」「画面共有」」の設定を してください。

| サインイン                                               |                                |
|-----------------------------------------------------|--------------------------------|
| (メールを入力                                             | <ul> <li>sso でサインイン</li> </ul> |
| (パスワードを入力 お忘れですか?)または                               | G Google でサインイン                |
| <ul> <li>次でのサインインを<br/>維持</li> <li>サインイン</li> </ul> | f Facebook でサインイン              |
|                                                     |                                |
| 〈戻る                                                 | 無料でサインアップ                      |

②右上の「設定」ボタン(歯車アイコン)をクリックしてください。

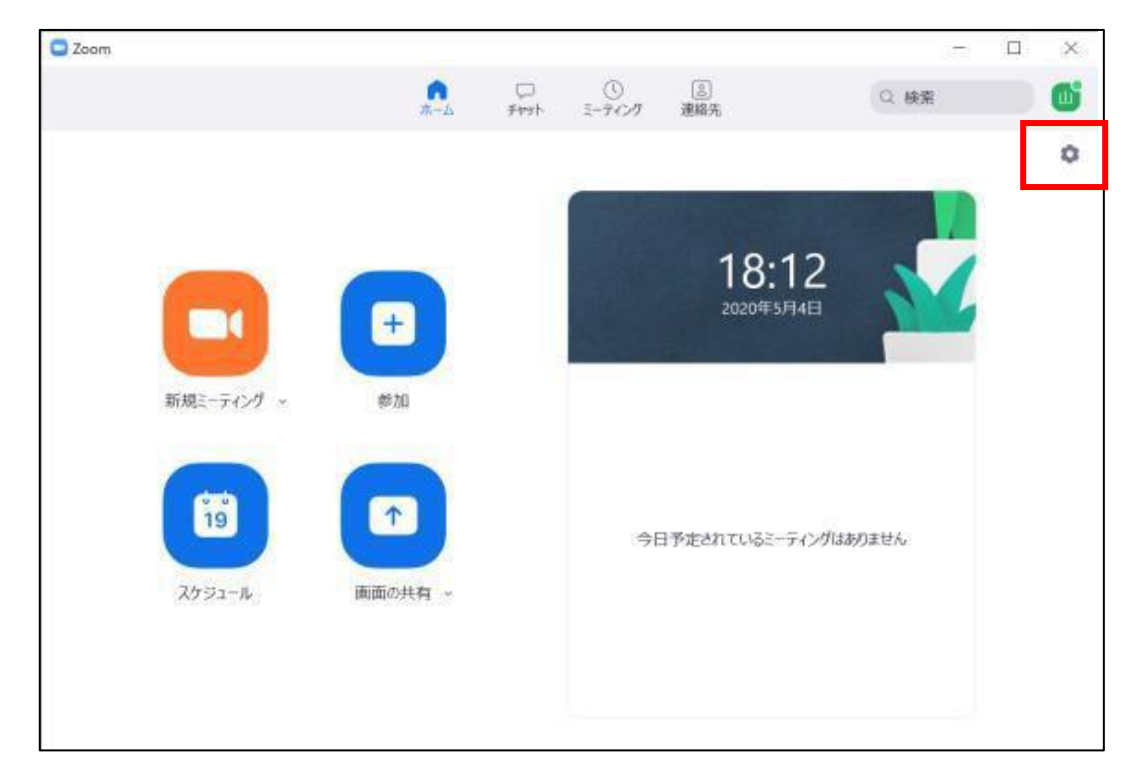

## ③既に

Zoom アカウントをお持ちの場合

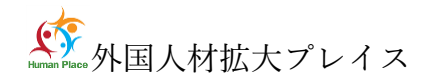

「プロフィール」の「マイプロフィールを編集」を選択し、Zoom のプロフィール編集画面より 名に苗字、姓に名前(本名)で修正してください。(例:名=福祉、姓=太郎)※漢字 ※Zoomは国際表記で姓名が逆に表示されます。

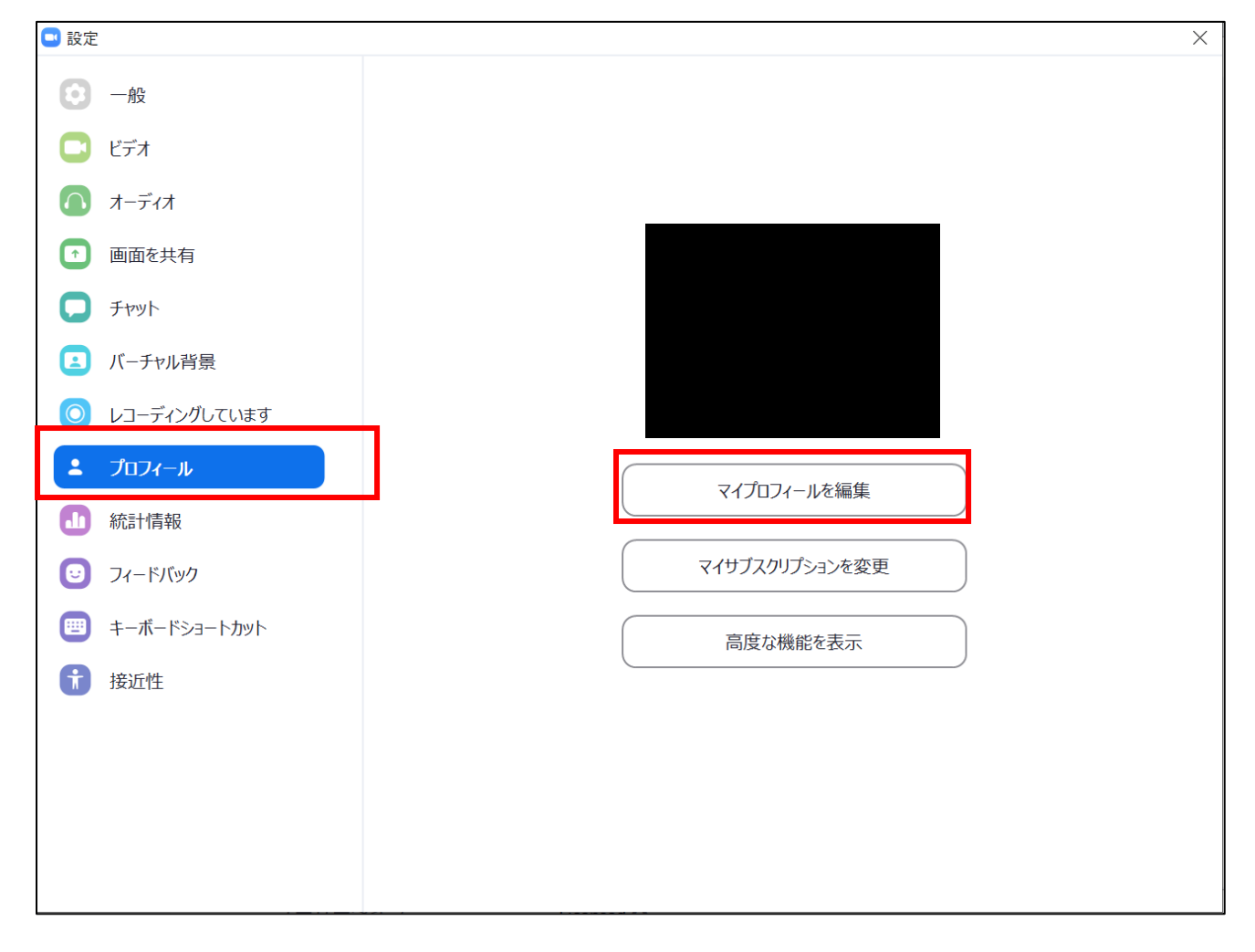

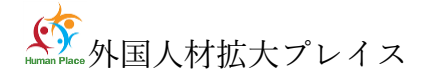

マイクの設定

④「オーディオ」を選択し、マイクの設定をしてください。

| 🖸 設定       |              |                                                                                    | $\times$ |
|------------|--------------|------------------------------------------------------------------------------------|----------|
| Θ          | 一般           |                                                                                    |          |
| 0          | ビデオ          | スピーカー スピーカーのテ スピーカー (Realtek High Definition ヾ)                                    |          |
| $\bigcirc$ | オーディオ        | 出力レベル:                                                                             |          |
| •          | 画面を共有        | 音量: ◀●_ ◀»                                                                         |          |
| 0          | チャット         |                                                                                    |          |
|            | バーチャル背景      | マイクのテスト マイク配列 (Realtek High Definitio 、                                            |          |
| 0          | レコーディングしています | 入力レベル:                                                                             |          |
| 8          | プロフィール       | 音量: ◀ ────●·◀»                                                                     |          |
|            | 統計情報         | ✓ 自動で音量を調整                                                                         |          |
| C          | フィードバック      | □ 別のオーディオデバイスを使用して、着信音を同時に鳴らします                                                    |          |
|            | キーボードショートカット | ✓ ミーティングへの参加時に、自動的にコンピューターでオーディオに参加                                                |          |
| Ĵ          | 接近性          | <ul> <li>ミーティングの参加時にマイクをミュートに設定</li> <li>スペースキーを長押しれて、一時的に自分をミュート解除できます</li> </ul> |          |
|            |              | ✓ ヘッドセット上のボタンを同期                                                                   |          |
|            |              |                                                                                    |          |
|            |              |                                                                                    |          |
|            |              | 「詳細」                                                                               | )        |

「スピーカーのテスト」で正常に音声が聞こえるかテストしてください 「マイクのテスト」で正常に自分の声が聞こえるかテストしてください

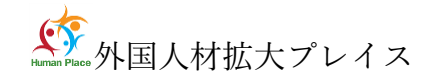

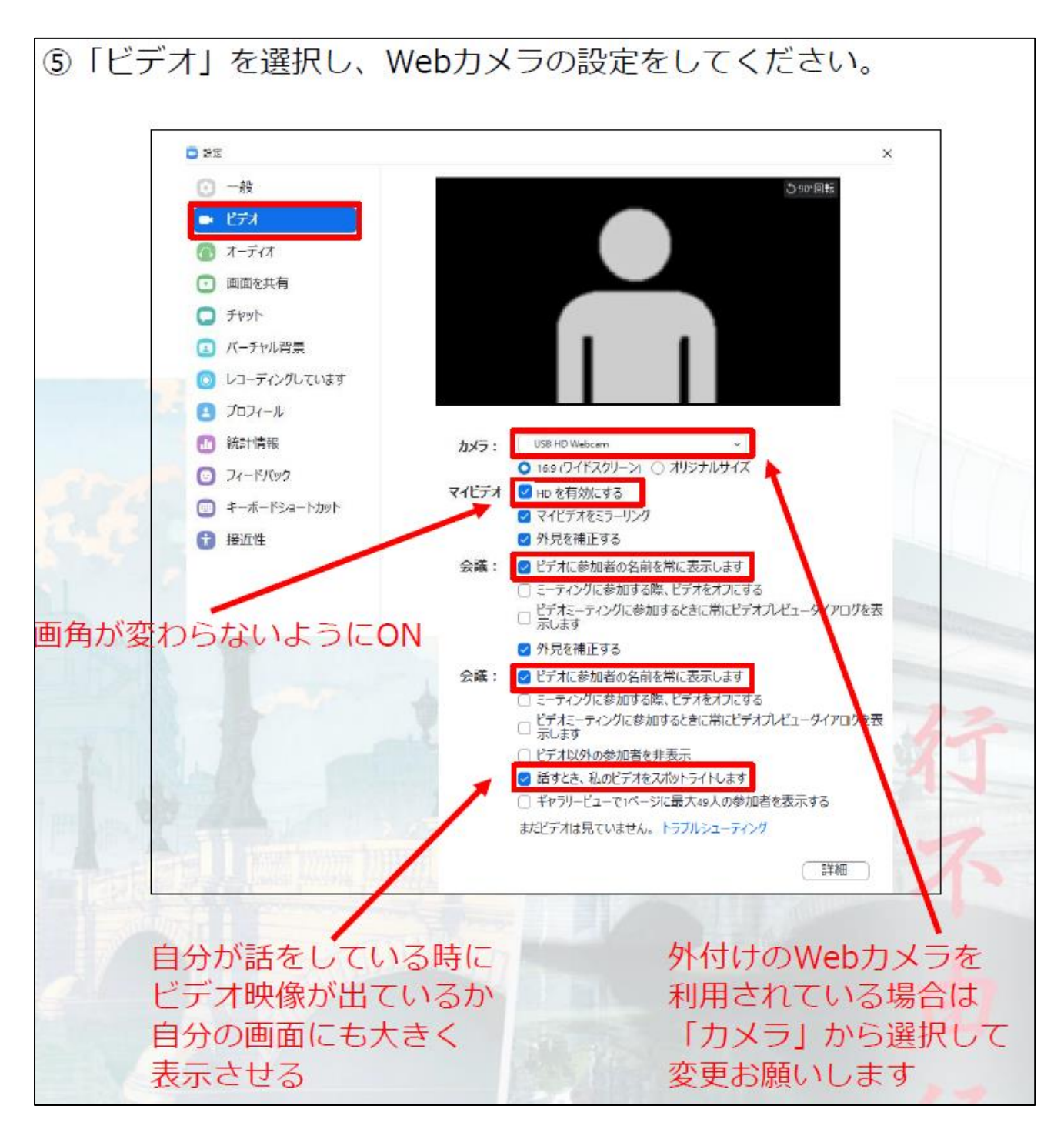